## **Terminating an Existing Rate**

When terminating a rate, you are automatically terminating the coverage of any retirees who are still tied to that rate.

Before terminating a rate, it is recommended that you go to the Reports section and select the **Insurance Deduction Register** for the rate you are terminating. This report will tell you who is currently tied to that rate and, therefore, who will need to be put on a new plan once the rate is terminated. For instructions on how to run an Insurance Deduction Register, see page 3.

1. Select Terminate under Rates.

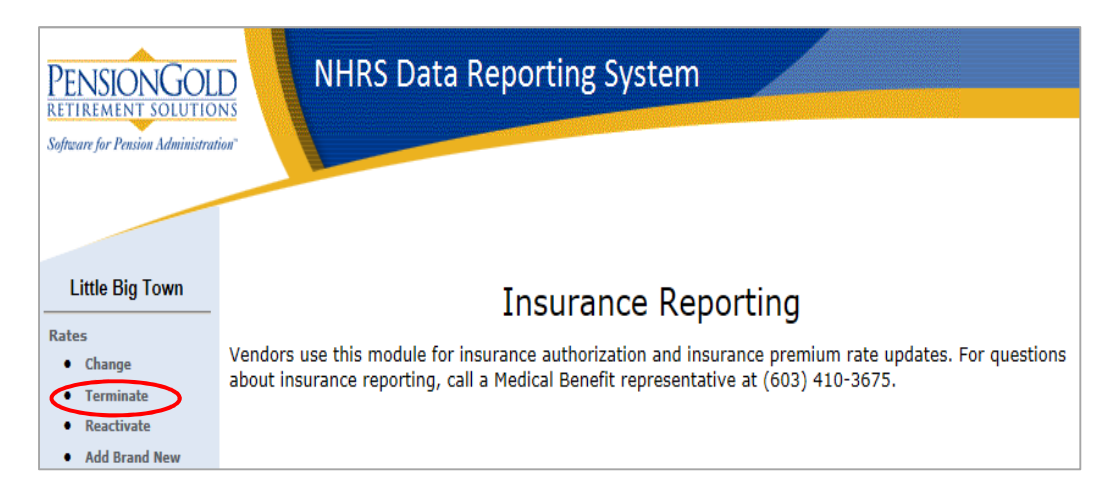

2. Only active coverage codes will appear. Choose the coverage code you want to terminate, then press **Select**.

Note: If there is only one coverage code in use, the system will default to it.

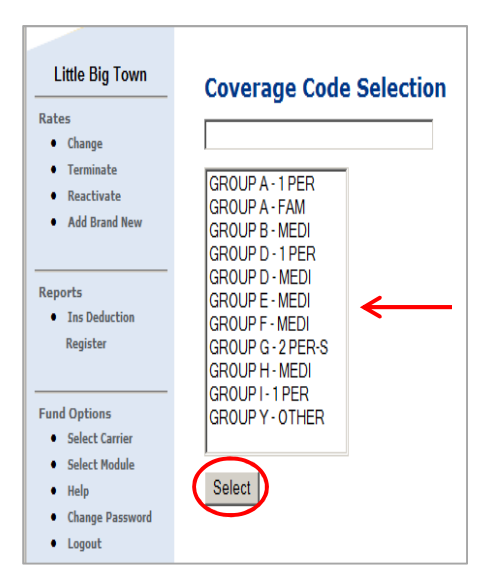

**3.** Enter the date the termination comes into effect under **Termination Date**. Click **Save**. **Note**: The termination date will always default to the first of the month.

| Little Big Town                                    | <b>Terminate Rate</b><br>Enter the termination date of the o | urrent rate   |              |              |                |                  |
|----------------------------------------------------|--------------------------------------------------------------|---------------|--------------|--------------|----------------|------------------|
| Terminate                                          | Coverage Code                                                | Collection ID | Premium Type | Current Rate | Effective Date | Termination Date |
| <ul><li>Reactivate</li><li>Add Brand New</li></ul> | GROUP A - FAM                                                | 100120147-A   | Family       | \$ 1,957.01  | 07/01/2015     | 11/01/2015       |
| Reports                                            |                                                              |               | Save         |              |                | 1                |

4. The following error message will appear if the Effective Date entered is a prior month or a date in the current month after the deadline for terminating rates has passed. Please either correct the date or call a Medical Benefits representative at (603) 410-3675. Note: The current deadline for terminating rates is the first of the month.

| Employer Reporting System Error(s)                                                                                                    |
|----------------------------------------------------------------------------------------------------|
| ■ EffectiveDate: Unable to change the rate<br>for the date selected. Please call a Medical<br>Benefit representative at (603) 410-3675 for<br>assistance. |
| Back                                                                                                    |

5. If you do not receive the error message, or it has been corrected, you will see a summary confirmation page. Verify that the information you entered is correct. You may print the screen for your records.

**Note**: If the information is incorrect, please call a Medical Benefits representative at (603) 410-3675.

| Little Big Town<br>Rates<br>• Change | <b>Confirmation of Terminated Rate</b><br>If this is not the intended result please call a Medical Benefit representative at (603) 410-3675 for assistance. |
|--------------------------------------|----------------------------------------------------------------------------------------------------|
| Terminate Reactivate Add Brand New   | Rate: GROUP A - FAM 100120147-A Family. This rate was terminated as of: 11/30/2015.                                                                         |
| Reports                              | Print Screen                                                                                                    |

## **GENERATING AN INSURANCE DEDUCTION REGISTER REPORT**

1. Click on Ins Deduction Register under Reports.

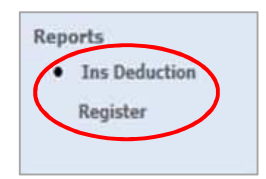

- 2. Use the **Check Issue Dates** field to choose which month you wish to run a report for.
- **3.** You can refine the report by choosing a specific **Collection ID**, then **Premium Type**.
  - a. If you do not select a Premium Type, <u>all</u> retirees attached to the selected Collection ID will show. If you do not select a Collection ID, <u>all</u> retirees in the selected Check Issue Dates will show.
- 4. Click Run Report.

| Check Issue Dates: | 06/30/2017 |
|--------------------|------------|
| Collection ID:     | •          |
| Premium Type:      | ×          |

5. Click Download File.

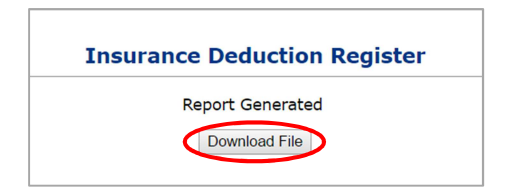

**6.** The report will open in a new browser window.

| Run Date : 03/30/2017<br>Run Time : 8:07 AM In: |                            | NH Retirement System<br>surance Deduction Register |                    |                                               | Us<br>Pa           | User Id : PGold Logon<br>Page: 1 |                  |
|-------------------------------------------------|----------------------------|----------------------------------------------------|--------------------|-----------------------------------------------|--------------------|----------------------------------|------------------|
| Insurance Type: All Insurance                   |                            | e Types                                            |                    | Issue Date:                                   | 04/28/2017         |                                  |                  |
| Insurance Carrier:                              |                            |                                                    |                    | Payroll Mode:                                 |                    |                                  |                  |
| Collection ID:<br>Payee Name                    | 1000340-AA                 | Premium Type:<br>SSN                               | One Person Prem    | ium Coverage<br>Member<br>Deduction<br>Amount | Employer<br>Amount | NHRS<br>Amount                   | Total<br>Premium |
|                                                 | (                          | Employe                                            | e - P. Subdivision | \$55.94                                       | \$0.00             | \$375.56                         | \$431.50         |
|                                                 |                            | Employe                                            | e - P. Subdivision | \$55.94                                       | \$0.00             | \$375.56                         | \$431.50         |
| Totals for Carrier By                           | Plan                       |                                                    |                    |                                               |                    |                                  |                  |
| Employee - P. Su                                | ubdivision                 | 2                                                  |                    | \$111.88                                      | \$0.00             | \$751.12                         | \$863.00         |
| Carrier Totals:                                 |                            | 2                                                  |                    | \$111.88                                      | \$0.00             | \$751.12                         | \$863.00         |
| Totals for Insurance<br>Employee - P. Su        | Type By Plan<br>ubdivision | 2                                                  |                    | \$111.88                                      | \$0.00             | \$751.12                         | \$863.00         |
|                                                 |                            |                                                    |                    |                                               |                    |                                  |                  |